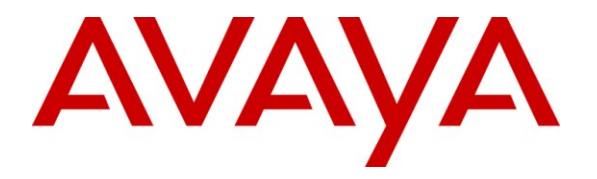

Avaya Solution & Interoperability Test Lab

# Application Notes for Configuring SIP Trunking between the Vodafone Office Voice service and an Avaya Aura<sup>TM</sup> Communication Manager Telephony Solution – Issue 1.0

# Abstract

These Application Notes describe the steps to configure trunking using the Session Initiation Protocol (SIP) between the Vodafone Office Voice service and Avaya Aura<sup>TM</sup> Communication Manager. The Avaya solution consists of Avaya Aura Communication Manager, and various IP Telephones.

Information in these Application Notes has been obtained through DevConnect compliance testing and additional technical discussions. Testing was conducted via the DevConnect Program at the Avaya Solution and Interoperability Test Lab.

# 1. Introduction

These Application Notes describe the procedure for configuring Session Initiation Protocol (SIP) trunking between the Vodafone Office Voice SIP trunking service and Avaya SIP telephony solution consisting Avaya Aura Communication Manager, and Avaya IP and digital telephones. The communication between Avaya Aura Communication Manager and Vodafone Office Voice SIP trunking network is via the TCP protocol.

SIP is a standards-based communications approach designed to provide a common framework to support multimedia communication. RFC 3261 [4] is the primary specification governing this protocol. In the configuration described in these Application Notes, SIP is used as the signaling protocol between the Avaya Aura Communication Manager and the trunking service offered by Vodafone. SIP manages the establishment and termination of connections and the transfer of related information such as the desired codec, Calling Party Number, etc.

# 1.1. Interoperability Compliance Testing

The following features were tested:

- Incoming & outgoing basic calls, including no answer, calling party hang-up, called party hang-up
- Outbound calls to domestic and international PSTN and GSM endpoints
- Codec support and priority selection
- DTMF tone generation and recognition using RFC 2833
- Calling Party Number and Called Party Number presentation and restriction for incoming and outgoing calls
- Call Hold / Resume
- Call Forwarding unrestricted / Busy / No Answer
- Supervised Call Transfer / Blind Call Transfer
- Conference Call
- Fax Send / Receive using T.38, using both the G.711 and G.729 codecs.
- Simultaneous Calls
- Long Calls
- Extension to Cellular (EC500)
- Recovery from trunk failure

Direct media connection (shuffling) was not tested, as this was not supported by the test environment. Wherever possible, the tests were performed with combinations of local extensions, PSTN telephones, and GSM handsets registered with various providers.

# 1.2. Support

Support is available at: <u>http://www.vodafone.nl/zakelijk/vast\_internet/Vodafone\_Office\_Voice/</u>

# 2. Reference Configuration

The following diagram illustrates the configuration used for testing:

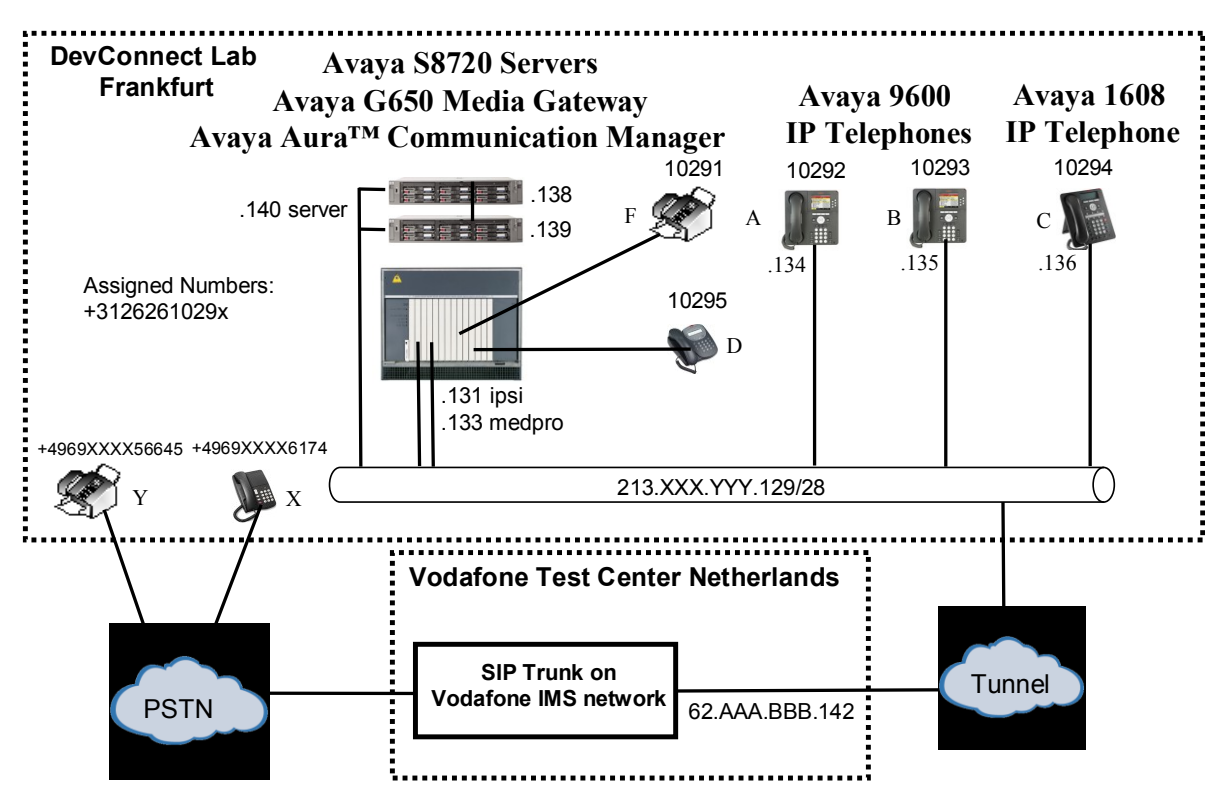

**Figure 1: System Configuration** 

In the above diagram, Avaya IP Telephones are attached to the Avaya S8720 Server running Avaya Aura Communication Manager via Processor Ethernet.

The Avaya Aura Communication Manager / Vodafone Office Voice SIP trunk configuration used for testing does not support direct IP media connections. Avaya Aura Communication Manager and the Vodafone Office Voice SIP trunk are configured to support T.38 fax transmission.

# 3. Equipment and Software Validated

The following equipment and software were used for the sample configuration provided:

| Equipment                             | Firmware/Software Version     |
|---------------------------------------|-------------------------------|
| Avava S8720 Sarvar                    | R015x.02.0.947.3              |
| Avaya 58720 Server                    | Update: 02.0.947.3-17294      |
| Avaya TN2312BP IP Server Interface    | HW15/FW046                    |
| Avaya TN2302AP IP Media Processor     | HW20/FW120                    |
| Avaya TN793CP Analog Line Interface   | HW07/FW010                    |
| Avaya TN2214CP Digital Line Interface | HW08/FW015                    |
| Avaya 9640G IP Telephones (H.323)     | 3.002                         |
| Avaya 1608 IP Telephone (H.323)       | 3.0                           |
| ACME PACKET Net-net 4250 session      | Version C5.1.0 patch 9 (Build |
| border controller                     | 170)                          |

 Table 1: Equipment and Software Validated

# 4. Configuration

# 4.1. Avaya Aura Communication Manager

The Avaya Aura Communication Manager configuration was performed using the System Access Terminal (SAT) and the Web interface to Avaya Aura Communication Manager.

### 4.1.1. Verify system-parameters customer-options

Use the **display system-parameters customer-options** command to verify that Avaya Aura Communication Manager is licensed to meet the minimum requirements to interoperate with the Vodafone Office Voice SIP trunk. Those items shown in bold indicate required values or minimum capacity requirements. If these are not met in the configuration, please contact an Avaya representative for further assistance.

| Parameter                          | Usage                                                 |
|------------------------------------|-------------------------------------------------------|
| Maximum Off-PBX Telephones -       | This parameter must be large enough to support the    |
| EC500 (p.1)                        | number of stations which are paired with cell phones. |
| Maximum Concurrently Registered IP | This parameter must be large enough to support the    |
| Stations (p.2)                     | number of IP stations to be attached.                 |
| Maximum Administered SIP Trunks    | This parameter must be large enough to support the    |
| (p.2)                              | number of SIP trunks to be attached.                  |
| ARS (p.3)                          | This parameter must be set to "y".                    |
| Enhanced EC500 (p.4)               | This parameter must be set to "y".                    |
| Extended Cvg/Fwd Admin (p.4)       | This parameter must be set to "y".                    |
| IP Trunks (p.4)                    | This parameter must be set to "y".                    |
| ISDN-PRI (p.4)                     | This parameter must be set to "y".                    |

Verify that the parameters are set as shown in the following table:

#### **Table 2: Optional Features Parameters**

| display system-parameters c                                | ustomer-options<br>OPTIONAL FEATURES                                                                                                    | Page 1 of 11                                                                                                    |
|------------------------------------------------------------|----------------------------------------------------------------------------------------------------|----------------------------------------------------------------------------------------------------|
| G3 Version: V15<br>Location: 2<br>Platform: 6              | Softwa<br>RFA Syste<br>RFA Modul                                                                                                    | re Package: Standard<br>m ID (SID): 1<br>e ID (MID): 1                                                                                                    |
| <b>Maximum</b><br>Maximum<br>Maximum<br>Maximum<br>Maximum | Platform Maximum Ports:<br>Maximum Stations:<br>Maximum XMOBILE Stations:<br>Off-PBX Telephones - EC500:<br>Off-PBX Telephones - OPS:<br>Off-PBX Telephones - PBFMC:<br>Off-PBX Telephones - PVFMC:<br>Off-PBX Telephones - SCCAN: | USED           44000         670           36000         165           0         0           1000         1           1000         18           1000         0           1000         0           1000         0           1000         0 |

#### Figure 1: Optional Features Form, Page 1

MRR; Reviewed: SPOC 10/5/2009

Solution & Interoperability Test Lab Application Notes ©2009 Avaya Inc. All Rights Reserved. 5 of 30 Vodafone-SIP

| display system-parameters customer-options<br>OPTIONAL FEATURES |       | Page 2 of 11 |
|-----------------------------------------------------------------|-------|--------------|
|                                                                 |       |              |
| IP PORT CAPACITIES                                              |       | USED         |
| Maximum Administered H.323 Trunks:                              | 1000  | 70           |
| Maximum Concurrently Registered IP Stations:                    | 18000 | 0 3          |
| Maximum Administered Remote Office Trunks:                      | 0     | 0            |
| Maximum Concurrently Registered Remote Office Stations:         | 0     | 0            |
| Maximum Concurrently Registered IP eCons:                       | 10    | 0            |
| Max Concur Registered Unauthenticated H.323 Stations:           | 0     | 0            |
| Maximum Video Capable Stations:                                 | 0     | 0            |
| Maximum Video Capable IP Softphones:                            | 1000  | 0            |
| Maximum Administered SIP Trunks:                                | 1000  | 285          |
| Maximum Administered Ad-hoc Video Conferencing Ports:           | 0     | 0            |
| Maximum Number of DS1 Boards with Echo Cancellation:            | 10    | 0            |
| Maximum TN2501 VAL Boards:                                      | 10    | 1            |
| Maximum Media Gateway VAL Sources:                              | 0     | 0            |
| Maximum TN2602 Boards with 80 VoIP Channels:                    | 128   | 1            |
| Maximum TN2602 Boards with 320 VoIP Channels:                   | 128   | 0            |
| Maximum Number of Expanded Meet-me Conference Ports:            | 0     | 0            |

### Figure 2: Optional Features Form, Page 2

| display system-parameters customer-optic<br>OPTIONAI | ons Page 3 of 11<br>L FEATURES        |
|------------------------------------------------------|---------------------------------------|
| Abbreviated Dialing Enhanced List? r                 | Audible Message Waiting? n            |
| Access Security Gateway (ASG)? r                     | Authorization Codes? v                |
| Analog Trunk Incoming Call ID? r                     | CAS Branch? n                         |
| A/D Grp/Sys List Dialing Start at 01? r              | n CAS Main? n                         |
| Answer Supervision by Call Classifier? r             | Change COR by FAC? n                  |
| ARS? y                                               | Y Computer Telephony Adjunct Links? y |
| ARS/AAR Partitioning? r                              | n Cvg Of Calls Redirected Off-net? n  |
| ARS/AAR Dialing without FAC? y                       | DCS (Basic)? n                        |
| ASAI Link Core Capabilities? y                       | y DCS Call Coverage? n                |
| ASAI Link Plus Capabilities? y                       | y DCS with Rerouting? n               |
| Async. Transfer Mode (ATM) PNC? n                    | 1                                     |
| Async. Transfer Mode (ATM) Trunking? n               | n Digital Loss Plan Modification? n   |
| ATM WAN Spare Processor? n                           | n DS1 MSP? n                          |
| ATMS? r                                              | n DS1 Echo Cancellation? y            |
| Attendant Vectoring? r                               | 1                                     |

#### Figure 3: Optional Features Form, Page 3

| display system-parameters customer- | options P                 | age 4 of 10   |
|-------------------------------------|---------------------------|---------------|
| OPI                                 | IONAL FEATURES            |               |
|                                     |                           |               |
| Emergency Access to Attendant? y    | I                         | P Stations? y |
| Enable 'dadmin' Login? y            |                           |               |
| Enhanced Conferencing? n            | ISDN Fe                   | ature Plus? n |
| Enhanced EC500? y                   | ISDN/SIP Network Call R   | edirection? n |
| Enterprise Survivable Server? n     | ISDN-                     | BRI Trunks? n |
| Enterprise Wide Licensing? n        |                           | ISDN-PRI? y   |
| ESS Administration? n               | Local Survivable          | Processor? n  |
| Extended Cvg/Fwd Admin? y           | Malicious                 | Call Trace? n |
| External Device Alarm Admin? n      | Media Encrypti            | on Over IP? n |
| Five Port Networks Max Per MCC? n   | Mode Code for Centralized | Voice Mail? n |
| Flexible Billing? n                 |                           |               |
| Forced Entry of Account Codes? n    | Multifrequency            | Signaling? y  |
| Global Call Classification? n       | Multimedia Call Handli    | ng (Basic)? n |
| Hospitality (Basic)? y              | Multimedia Call Handling  | (Enhanced)? n |
| Hospitality (G3V3 Enhancements)? n  | Multimedia IP SI          | P Trunking? n |
| IP Trunks? y                        |                           |               |
|                                     |                           |               |
| IP Attendant Consoles? n            |                           |               |
|                                     |                           |               |

Figure 4: Optional Features Form, Page 4

#### 4.1.2. Set system-parameters features

Use the **change system-parameters features** command to set the parameters as shown in the following table:

| Parameter               | Usage                    |
|-------------------------|--------------------------|
| Trunk-to-Trunk Transfer | Set this value to "all". |

#### Table 3: Feature-Related System Parameters

| FEATURE-RELATED SYSTEM PARAMETERS<br>Self Station Display Enabled? n<br>Trunk-to-Trunk Transfer: all<br>Automatic Callback with Called Party Queuing? n<br>Automatic Callback - No Answer Timeout Interval (rings): 3<br>Call Park Timeout Interval (minutes): 10<br>Off-Premises Tone Detect Timeout Interval (seconds): 20<br>AAR/ARS Dial Tone Required? y<br>Music/Tone on Hold: music Type:<br>Music (or Silence) on Transferred Trunk Calls? no<br>DID/Tie/ISDN/SIP Intercept Treatment: attd<br>Internal Auto-Answer of Attd-Extended/Transferred Calls: transferred<br>Automatic Circuit Assurance (ACA) Enabled? n | change system-parameters features                        | Page 1 of 18 |
|----------------------------------------------------------------------------------------------------|----------------------------------------------------------|--------------|
| Self Station Display Enabled? n<br>Trunk-to-Trunk Transfer: all<br>Automatic Callback with Called Party Queuing? n<br>Automatic Callback - No Answer Timeout Interval (rings): 3<br>Call Park Timeout Interval (minutes): 10<br>Off-Premises Tone Detect Timeout Interval (seconds): 20<br>AAR/ARS Dial Tone Required? y<br>Music/Tone on Hold: music Type:<br>Music (or Silence) on Transferred Trunk Calls? no<br>DID/Tie/ISDN/SIP Intercept Treatment: attd<br>Internal Auto-Answer of Attd-Extended/Transferred Calls: transferred<br>Automatic Circuit Assurance (ACA) Enabled? n                                      | FEATURE-RELATED SYSTEM PARAMETERS                        | 3            |
| Trunk-to-Trunk Transfer: all<br>Automatic Callback with Called Party Queuing? n<br>Automatic Callback - No Answer Timeout Interval (rings): 3<br>Call Park Timeout Interval (minutes): 10<br>Off-Premises Tone Detect Timeout Interval (seconds): 20<br>AAR/ARS Dial Tone Required? y<br>Music/Tone on Hold: music Type:<br>Music (or Silence) on Transferred Trunk Calls? no<br>DID/Tie/ISDN/SIP Intercept Treatment: attd<br>Internal Auto-Answer of Attd-Extended/Transferred Calls: transferred<br>Automatic Circuit Assurance (ACA) Enabled? n                                                                         | Self Station Display Enabled?                            | n            |
| Automatic Callback with Called Party Queuing? n<br>Automatic Callback - No Answer Timeout Interval (rings): 3<br>Call Park Timeout Interval (minutes): 10<br>Off-Premises Tone Detect Timeout Interval (seconds): 20<br>AAR/ARS Dial Tone Required? y<br>Music/Tone on Hold: music Type:<br>Music (or Silence) on Transferred Trunk Calls? no<br>DID/Tie/ISDN/SIP Intercept Treatment: attd<br>Internal Auto-Answer of Attd-Extended/Transferred Calls: transferred<br>Automatic Circuit Assurance (ACA) Enabled? n                                                                                                    | Trunk-to-Trunk Transfer:                                 | all          |
| Automatic Callback - No Answer Timeout Interval (rings): 3<br>Call Park Timeout Interval (minutes): 10<br>Off-Premises Tone Detect Timeout Interval (seconds): 20<br>AAR/ARS Dial Tone Required? y<br>Music/Tone on Hold: music Type:<br>Music (or Silence) on Transferred Trunk Calls? no<br>DID/Tie/ISDN/SIP Intercept Treatment: attd<br>Internal Auto-Answer of Attd-Extended/Transferred Calls: transferred<br>Automatic Circuit Assurance (ACA) Enabled? n                                                                                                    | Automatic Callback with Called Party Queuing?            | n            |
| Call Park Timeout Interval (minutes): 10<br>Off-Premises Tone Detect Timeout Interval (seconds): 20<br>AAR/ARS Dial Tone Required? y<br>Music/Tone on Hold: music Type:<br>Music (or Silence) on Transferred Trunk Calls? no<br>DID/Tie/ISDN/SIP Intercept Treatment: attd<br>Internal Auto-Answer of Attd-Extended/Transferred Calls: transferred<br>Automatic Circuit Assurance (ACA) Enabled? n                                                                                                    | Automatic Callback - No Answer Timeout Interval (rings): | 3            |
| Off-Premises Tone Detect Timeout Interval (seconds): 20<br>AAR/ARS Dial Tone Required? y<br>Music/Tone on Hold: music Type:<br>Music (or Silence) on Transferred Trunk Calls? no<br>DID/Tie/ISDN/SIP Intercept Treatment: attd<br>Internal Auto-Answer of Attd-Extended/Transferred Calls: transferred<br>Automatic Circuit Assurance (ACA) Enabled? n                                                                                                    | Call Park Timeout Interval (minutes):                    | 10           |
| AAR/ARS Dial Tone Required? y<br>Music/Tone on Hold: music Type:<br>Music (or Silence) on Transferred Trunk Calls? no<br>DID/Tie/ISDN/SIP Intercept Treatment: attd<br>Internal Auto-Answer of Attd-Extended/Transferred Calls: transferred<br>Automatic Circuit Assurance (ACA) Enabled? n                                                                                                    | Off-Premises Tone Detect Timeout Interval (seconds):     | 20           |
| Music/Tone on Hold: music Type:<br>Music (or Silence) on Transferred Trunk Calls? no<br>DID/Tie/ISDN/SIP Intercept Treatment: attd<br>Internal Auto-Answer of Attd-Extended/Transferred Calls: transferred<br>Automatic Circuit Assurance (ACA) Enabled? n                                                                                                    | AAR/ARS Dial Tone Required?                              | У            |
| Music (or Silence) on Transferred Trunk Calls? no<br>DID/Tie/ISDN/SIP Intercept Treatment: attd<br>Internal Auto-Answer of Attd-Extended/Transferred Calls: transferred<br>Automatic Circuit Assurance (ACA) Enabled? n                                                                                                    | Music/Tone on Hold: music Type:                          |              |
| DID/Tie/ISDN/SIP Intercept Treatment: attd<br>Internal Auto-Answer of Attd-Extended/Transferred Calls: transferred<br>Automatic Circuit Assurance (ACA) Enabled? n                                                                                                    | Music (or Silence) on Transferred Trunk Calls?           | no           |
| Internal Auto-Answer of Attd-Extended/Transferred Calls: transferred<br>Automatic Circuit Assurance (ACA) Enabled? n                                                                                                    | DID/Tie/ISDN/SIP Intercept Treatment:                    | attd         |
| Automatic Circuit Assurance (ACA) Enabled? n                                                                                                    | Internal Auto-Answer of Attd-Extended/Transferred Calls: | transferred  |
|                                                                                                    | Automatic Circuit Assurance (ACA) Enabled?               | n            |
|                                                                                                    |                                                          |              |
|                                                                                                    |                                                          |              |
|                                                                                                    |                                                          |              |
|                                                                                                    |                                                          |              |
| Abbreviated Dial Programming by Assigned Lists? n                                                                                                    | Abbreviated Dial Programming by Assigned Lists?          | n            |
| Auto Abbreviated/Delayed Transition Interval (rings): 2                                                                                                    | Auto Abbreviated/Delayed Transition Interval (rings):    | 2            |
| Protocol for Caller ID Analog Terminals: Bellcore                                                                                                    | Protocol for Caller ID Analog Terminals:                 | Bellcore     |
| Display Calling Number for Room to Room Caller ID Calls? n                                                                                                    | Display Calling Number for Room to Room Caller ID Calls? | n            |

Figure 5: Feature-Related System Parameters Form, Page 1

MRR; Reviewed: SPOC 10/5/2009 Solution & Interoperability Test Lab Application Notes ©2009 Avaya Inc. All Rights Reserved.

### 4.1.3. Configure Processor Ethernet

Configure the S8720 server from the Web interface via the "Install" -> "Configure Server" menu item. From the "Set Identities" form, assign the "Processor Ethernet" interface to the same interface as that used by the "Corporate LAN" interface.

| The host name and ID of each server must be unique.                                                                                                    |                |                        |
|----------------------------------------------------------------------------------------------------|----------------|------------------------|
| Host Name (server1)                                                                                                    | S8720_1        | ID(Range: 1 to 256): 1 |
| Host Name (server2)                                                                                                    |                |                        |
| Host Name (alias/active server) S8720                                                                                                    |                |                        |
| This is server number                                                                                                    |                |                        |
| Select Server Duplication                                                                                                    |                |                        |
| The duplication type setting must be the same for both the active and standby servers. First busy-out and change the setting on the standby server, then change the setting on the active server, and finally release the standby server. |                |                        |
| This is a duplicated server using duplication hardware (e.g. DAL2).                                                                                                    |                |                        |
| <ul> <li>This is a duplicated server using software-based duplication.</li> </ul>                                                                                                    |                |                        |
| O This is a duplicated server using encrypted software-based duplication.                                                                                                    |                |                        |
| Select NIC Usage                                                                                                    |                |                        |
| Indicate how each ethernet port is to be used. You may accept the defaults. Ethernet ports for the port assigned to the laptop, which must be dedicated to only that purpose. Physical ( match these settings.                            |                |                        |
| 1. Server Duplication Link<br>(Default: Ethernet 0)                                                                                                    |                |                        |
| 2. Services Port<br>(Default: Ethernet 1)                                                                                                    | ithernet 1 💌   |                        |
| 3. Control Network A<br>(Default: Ethernet 2)                                                                                                    | ithernet 2 💌   |                        |
| 4. Control Network B<br>(Default: Ethernet 3)                                                                                                    | JNUSED 💌       |                        |
| 5. Corporate LAN<br>(Default: Ethernet 4)                                                                                                    | ithernet 2 💌 🧲 | >                      |
| 6. Processor Ethernet (PE)<br>(Default: Ethernet 4)                                                                                                    |                |                        |

Figure 6: Server Set Identities Form

On the "Configure Interfaces" form, assign the "Gateway" address to the "IP address for PE Health Check" (note that the addresses are only partly shown, for security reasons).

| Configure Server Configure Server Configure Interfaces   r = required fields  Ethernet 0: Server Duplication Interface IP address server1 (S8720_1) IP 2.11.13.13 IP address server2 (S8720_2) IP 2.11.13.14 Subnet mask 255.255.252 Speed (Current speed : AUTO SENSE) IP address server1 IP address server1 IP address server1 IP address server1 IP address server1 IP address server1 IP address server1 IP address server2 IP address server1 IP address server1 IP address server1 IP address server1 IP address server1 IP address server1 IP address server1 IP address server1 IP address server1 IP address server2 IP address server1 IP address server2 IP address server2 IP address server2 IP address server2 IP address server2 IP address server2 IP address server2 IP address IP address server2 IP address IP address IP IP IP IP IP IP IP IP IP IP IP IP IP I | _                                            |                                     |
|----------------------------------------------------------------------------------------------------|----------------------------------------------|-------------------------------------|
| Configure Interfaces         * = required fields         Ethernet 0: Server Duplication Interface         IP address server1 (\$8720_1)       192.11.13.13         IP address server2 (\$8720_2)       192.11.13.14         Subnet mask       255.255.252.25         Speed (Current speed : AUTO SENSE)       AUTO SENSE         Ethernet 1: Laptop Interface <ul> <li>P address server1</li> <li>Subnet mask</li> <li>255.255.255.255.255</li> </ul> Ethernet 1: Laptop Interface         IP address server1       192.11.13.6         Subnet mask       255.255.255.255         Ethernet 2: Control Network A, Processor Ethernet (PE), Corporate LAN Interface         IP address server2 (\$8720_1)       213.4441.138         IP address server2 (\$8720_2)       213.4441.139         Alias IP address, active server (\$8720)       213.4441.139         Gateway       213.4441.129         Subnet mask       255.255.252.40         Speed (Current speed : AUTO SENSE)       AUTO SENSE         E nable VLAN 802.1q priority tagging       Processor Ethernet (PE) Parameters:         PE Interchange Priority:       HIGH © EQUIL © LOW © IGNORE         IP address for PE Health Check:       213.4441.129                                                                                                    | Configure Server                             |                                     |
| * = required fields<br>Ethernet 0: Server Duplication Interface<br>IP address server1 (S8720_1) 192.11.13.13 *<br>IP address server2 (S8720_2) 192.11.13.14 *<br>Subnet mask 255.255.252 *<br>Speed ( <i>Current speed</i> : AUTO SENSE) AUTO SENSE *<br>Ethernet 1: Laptop Interface<br>IP address server1 192.11.13.6<br>Subnet mask 255.255.255.252<br>Ethernet 2: Control Network A, Processor Ethernet (PE), Corporate LAN Interface<br>IP address server1 (S8720_1) 213.444 *<br>IP address server2 (S8720_2) 213.4444 *<br>Alias IP address, active server (S8720) 213.4444 *<br>Subnet mask 255.255.252.4444 *<br>Subnet mask 255.255.252.4444 *<br>Subnet mask 255.255.252.4444 *<br>Subnet mask 255.255.252.4444 *<br>Subnet mask 255.255.252.4444 *<br>Subnet mask 255.255.252.4444 *<br>Subnet mask 255.255.252.4444 *<br>Speed ( <i>Current speed</i> : AUTO SENSE) AUTO SENSE *<br>De mable VLAN 802.1q priority tagging *<br>Processor Ethernet (PE) Parameters:<br>PE Interchange Priority: • HIGH • EQUE • LOW • IGNORE<br>IP address for PE Health Check: 213.4444 *                                                                                                    | Configure Interfaces                         |                                     |
| Ethernet 0: Server Duplication InterfaceIP address server1 (S8720_1)192.11.13.13IP address server2 (S8720_2)192.11.13.14Subnet mask255.255.252Speed (Current speed : AUTO SENSE)AUTO SENSEEthernet 1: Laptop InterfaceIP address server1192.11.13.6Subnet mask255.255.255Ethernet 1: Laptop InterfaceIP address server1192.11.13.6Subnet mask255.255.255Ethernet 2: Control Network A, Processor Ethernet (PE), Corporate LAN InterfaceIP address server1 (S8720_1)213.400.1138IP address server2 (S8720_2)213.400.1139Alias IP address, active server (S8720)213.400.1140Gateway213.400.1129Subnet mask255.255.250Subnet mask255.255.250Freed (Current speed : AUTO SENSE)AUTO SENSEImable VLAN 802.1q priority taggingProcessor Ethernet (PE) Parameters:PE Interchange Priority:HIGH © EQUE LOW © IGNOREIP address for PE Health Check:213.400.129                                                                                                    | * = required fields                          |                                     |
| IP address server1 (S8720_1)       192.11.13.13         IP address server2 (S8720_2)       192.11.13.14         Subnet mask       255.255.252.*         Speed (Current speed : AUTO SENSE)       AUTO SENSE         Ethernet 1: Laptop Interface       192.11.13.6         IP address server1       192.11.13.6         Subnet mask       255.255.255.252         Ethernet 2: Control Network A, Processor Ethernet (PE), Corporate LAN Interface         IP address server1 (S8720_1)       213.4444.138         IP address server2 (S8720_2)       213.4444.139         Alias IP address, active server (S8720)       213.4444.149         Gateway       213.4444.129         Subnet mask       255.255.255.240         Speed (Current speed : AUTO SENSE)       AUTO SENSE         Imable VLAN 802.1q priority tagging       *         Processor Ethernet (PE) Parameters:       PE Interchange Priority:         PE Interchange Priority:       HIGH © EQUE       LOW © IGNORE         IP address for PE Health Check:       213.4444.129       *                                                                                                    | Ethernet 0: Server Duplication Interface     |                                     |
| IP address server2 (S8720_2)       192.11.13.14         Subnet mask       255.255.255.252         Speed (Current speed : AUTO SENSE)       AUTO SENSE         Ethernet 1: Laptop Interface       192.11.13.6         IP address server1       192.11.13.6         Subnet mask       255.255.255.255         Ethernet 2: Control Network A, Processor Ethernet (PE), Corporate LAN Interface         IP address server1 (S8720_1)       213.444         IP address server2 (S8720_2)       213.444         Alias IP address, active server (S8720)       213.444         Gateway       213.444         Speed (Current speed : AUTO SENSE)       AUTO SENSE         Image: Control Network A, Processor Ethernet (PE), Corporate LAN Interface         IP address, active server (S8720)       213.4444         Gateway       213.4444         Subnet mask       255.255.255.255.240 *         Speed (Current speed : AUTO SENSE)       AUTO SENSE         Imable VLAN 802.1q priority tagging       *         Processor Ethernet (PE) Parameters:       PE Interchange Priority:         PE Interchange Priority:       HIGH © EQUE       LOW © IGNORE         IP address for PE Health Check:       213.4444       *                                                                                                    | IP address server1 (S8720_1)                 | 192.11.13.13 *                      |
| Subnet mask255.255.252 *Speed (Current speed : AUTO SENSE)AUTO SENSEEthernet 1: Laptop Interface*IP address server1192.11.13.6Subnet mask255.255.255.252Ethernet 2: Control Network A, Processor Ethernet (PE), Corporate LAN InterfaceIP address server1 (S8720_1)213.4000000000000000000000000000000000000                                                                                                    | IP address server2 (S8720_2)                 | 192.11.13.14 *                      |
| Speed (Current speed : AUTO SENSE)   AUTO SENSE   Hennet 1: Laptop Interface   IP address server1   Subnet mask   255.255.255.252   Ethernet 2: Control Network A, Processor Ethernet (PE), Corporate LAN Interface   IP address server1 (S8720_1)   213.4444.138   IP address server2 (S8720_2)   213.4444.139   Alias IP address, active server (S8720)   213.4444.129   Subnet mask   255.255.255.240   Subnet mask   255.255.255.240   Speed (Current speed : AUTO SENSE)   AUTO SENSE   I enable VLAN 802.1q priority tagging   Processor Ethernet (PE) Parameters:   PE Interchange Priority:   IP address for PE Health Check:   213.4444.129                                                                                                    | Subnet mask                                  | 255.255.255.252 *                   |
| Ethernet 1: Laptop Interface   IP address server1 192.11.13.6   Subnet mask 255.255.255   Ethernet 2: Control Network A, Processor Ethernet (PE), Corporate LAN Interface   IP address server1 (S8720_1) 213.4000000000000000000000000000000000000                                                                                                    | Speed (Current speed : AUTO SENSE)           | AUTO SENSE 💉 *                      |
| IP address server1 192.11.13.6   Subnet mask 255.255.255.252   Ethernet 2: Control Network A, Processor Ethernet (PE), Corporate LAN Interface IP address server1 (\$8720_1) 213.4444,138 * IP address server2 (\$8720_2) 213.4444,139 * Alias IP address, active server (\$8720) 213.4444,139 * Alias IP address, active server (\$8720) 213.4444,140 * Gateway Subnet mask 255.255.255.240 * Subnet mask Speed (Current speed : AUTO SENSE) AUTO SENSE AUTO SENSE Processor Ethernet (PE) Parameters: PE Interchange Priority: HIGH © EQUIP Color © IGNORE IP address for PE Health Check: 213.4444,129 *                                                                                                    | Ethernet 1: Lanton Interface                 |                                     |
| Subnet mask 255.255.255   Ethernet 2: Control Network A, Processor Ethernet (PE), Corporate LAN Interface   IP address server1 (S8720_1) 213.4000,138   IP address server2 (S8720_2) 213.4000,139   Alias IP address, active server (S8720) 213.4000,129   Gateway 213.4000,129   Subnet mask 255.255.255.240   Speed (Current speed : AUTO SENSE) AUTO SENSE   In able VLAN 802.1q priority tagging   Processor Ethernet (PE) Parameters:   PE Interchange Priority:   IP address for PE Health Check:                                                                                                    | IP address server1                           | 192.11.13.6                         |
| Ethernet 2: Control Network A, Processor Ethernet (PE), Corporate LAN Interface   IP address server1 (S8720_1) 213.4000000000000000000000000000000000000                                                                                                    | Subnet mask                                  | 255.255.255.252                     |
| Ethernet 2: Control Network A, Processor Ethernet (PE), Corporate LAN Interface         IP address server1 (S8720_1)       213.000000000000000000000000000000000000                                                                                                    |                                              |                                     |
| IP address server1 (\$8720_1) 213.4444   IP address server2 (\$8720_2) 213.4444   Alias IP address, active server (\$8720) 213.4444   Gateway 213.4444   Subnet mask 255.255.255.240   Speed (Current speed : AUTO SENSE) AUTO SENSE   Enable VLAN 802.1q priority tagging   Processor Ethernet (PE) Parameters: PE Interchange Priority: IP address for PE Health Check: 213.4444 213.4444 214 214 214 215 215 216 216 216 217 217 218 218 218 2                                                                                                    | Ethernet 2: Control Network A, Processor Eth | ernet (PE), Corporate LAN Interface |
| IP address server2 (S8720_2) 213                                                                                                    | IP address server1 (S8720_1)                 | 213.4444442.138 *                   |
| Alias IP address, active server (S8720)       213.440 *         Gateway       213.440 *         Subnet mask       213.440 *         Speed (Current speed : AUTO SENSE)       AUTO SENSE         Imable VLAN 802.1q priority tagging       *         Processor Ethernet (PE) Parameters:       MIGH I EQUITION LOW IGNORE         IP address for PE Health Check:       213.440 *                                                                                                    | IP address server2 (S8720_2)                 | 213.                                |
| Gateway 213.443447.129 *   Subnet mask 255.255.250 *   Speed (Current speed : AUTO SENSE) AUTO SENSE *   Enable VLAN 802.1q priority tagging   Processor Ethernet (PE) Parameters: PE Interchange Priority: I HIGH © EQUIP LOW © IGNORE IP address for PE Health Check: 213.44444.129 *                                                                                                    | Alias IP address, active server (S8720)      | 213. <b>##010</b> .140 *            |
| Subnet mask       255.255.255.240 *         Speed (Current speed : AUTO SENSE)       AUTO SENSE         Imable VLAN 802.1q priority tagging         Processor Ethernet (PE) Parameters:         PE Interchange Priority:         Imable VLAN BULL         Imable Priority:         Imable VLAN BULL         Imable VLAN BULL                                                                                                    | Gateway                                      | 213.                                |
| Speed (Current speed : AUTO SENSE)   AUTO SENSE   Enable VLAN 802.1q priority tagging   Processor Ethernet (PE) Parameters: PE Interchange Priority: I HIGH © EQUIP O LOW O IGNORE IP address for PE Health Check: 213.4444.129 *                                                                                                    | Subnet mask                                  | 255.255.255.240 *                   |
| <ul> <li>Enable VLAN 802.1q priority tagging</li> <li>Processor Ethernet (PE) Parameters:</li> <li>PE Interchange Priority:</li> <li>HIGH O EQUIDO LOW O IGNORE</li> <li>IP address for PE Health Check:</li> <li>213.4444.129 *</li> </ul>                                                                                                    | Speed (Current speed : AUTO SENSE)           | AUTO SENSE 💽 *                      |
| Processor Ethernet (PE) Parameters:         PE Interchange Priority:       O HIGH O EQUE O LOW O IGNORE         IP address for PE Health Check:       213.44444.129                                                                                                    | Enable VLAN 802.1q priority tagging          |                                     |
| Processor Ethernet (PE) Parameters:         PE Interchange Priority:       O HIGH O EQUE O LOW O IGNORE         IP address for PE Health Check:       213.44444.129                                                                                                    |                                              |                                     |
| PE Interchange Priority: O HIGH O EQU                                                                                                    | Processor Ethernet (PE) Parameters:          |                                     |
| IP address for PE Health Check: 213.                                                                                                    | PE Interchange Priority:                     | 🔘 HIGH 🔘 EQU🤽 🔘 LOW 💿 IGNORE        |
|                                                                                                    | IP address for PE Health Check:              | 213. <b></b>                        |

**Figure 7: Server Configure Interfaces Form** 

Enter the "add ip-interface procr" command, and set the "Enable Interface" parameter to "y" to enable Processor Ethernet.

| add ip-interface procr | IP INTERFA  | Page 1 of<br>ACES                                 | 1      |
|------------------------|-------------|---------------------------------------------------|--------|
| Type: I                | PROCR       | Target socket load: 1                             | 19200  |
| Enable Interface? y    | Y           | Allow H.323 Endpoints? y                          | 7      |
| Network Region: 1      | 1           | Allow H.248 Gateways? y<br>Gatekeeper Priority: 5 | 7<br>5 |
|                        |             |                                                   |        |
|                        | IPV4 PARAME | TERS                                              |        |
| Node Name: p           | procr       |                                                   |        |
| Subnet Mask: /         | /28         |                                                   |        |

Figure 8: Media Gateway Form

### 4.1.4. Dial Plan

Use the **change dialplan analysis** command to configure the dial plan as shown in the following table.

| Parameter            | Usage                                                                  |
|----------------------|------------------------------------------------------------------------|
| Dialed string: "0"   | Use a "0" as Facilities Access Code (FAC) to access external telephone |
| Dialed string.       | numbers.                                                               |
| Dialed string: "1"   | Five digit numbers starting with "1" are for local extensions.         |
| Dialed string: "*86" | The dialed string "*86" is the Trunk Access Code (TAC) used in Figure  |
| Dialcu suilig. 80    | 12.                                                                    |
| Dialod string: "*7"  | The dialed strings beginning with "*7" are used for Feature Access     |
| Dialeu su llig. 7    | Codes for EC500.                                                       |
| Dialod string: "#7"  | The dialed strings beginning with "#7" are used for Feature Access     |
| Dialeu suilig. #/    | Codes for EC500.                                                       |

#### **Table 4: Dial Plan Analysis Parameters**

| change dialplar                               | n analysis                                                             |                                         | Page 1 of 12                            |
|-----------------------------------------------|------------------------------------------------------------------------|-----------------------------------------|-----------------------------------------|
|                                               |                                                                        | DIAL PLAN ANALYSIS TABI                 | JE<br>Percent Full: 0                   |
| Dialed<br>String<br>0<br>1<br>*86<br>*7<br>#7 | Total Call<br>Length Type<br>1 fac<br>5 ext<br>3 dac<br>3 fac<br>3 fac | Dialed Total Call<br>String Length Type | Dialed Total Call<br>String Length Type |

#### Figure 9: Dialplan Analysis Table Form

MRR; Reviewed: SPOC 10/5/2009 Solution & Interoperability Test Lab Application Notes ©2009 Avaya Inc. All Rights Reserved.

### 4.1.5. SIP Interface to Vodafone Office Voice

Use the **disable test-number 1387** command to prevent Avaya Aura Communication Manager from using "ping" messages to test if the availability of the SIP trunk connection, as "ping" messages are not recognized by Vodafone Office Voice.

Use the **change node-names ip** command to assign the name "Vodafone" to the IP address of Vodafone Office Voice (note that the address is only partly shown, for security reasons).

| change node-names | ip              | Page | 1 of | 2 |
|-------------------|-----------------|------|------|---|
|                   | IP NODE NAMES   |      |      |   |
| Name              | IP Address      |      |      |   |
| default           | 0.0.0           |      |      |   |
| procr             | 213.XXX.YYY.140 |      |      |   |
| Vodafone          | 62.AAA.BBB.142  |      |      |   |

**Figure 10: IP Node Names Form** 

Use the **add signaling-group** command to allocate a signaling group for the interface to the Vodafone Office Voice service using the following parameters:

| Parameter                      | Usage                                                         |  |  |
|--------------------------------|---------------------------------------------------------------|--|--|
| Group Type                     | Enter "sip".                                                  |  |  |
| Transport Method               | Enter "tcp".                                                  |  |  |
| Near-end Node Name             | Enter "procr" to designate the S8720 processor pair as the    |  |  |
|                                | near end node name.                                           |  |  |
| Far-end Node Name              | Enter "Vodafone".                                             |  |  |
| Near-end Listen Port           | Enter "5060".                                                 |  |  |
| Far-end Listen Port            | Enter "5060".                                                 |  |  |
| Far-end Network Region         | Enter "1".                                                    |  |  |
|                                | Enter "rtp-payload". This value is used to have Avaya Aura    |  |  |
| DTMF over IP                   | Communication Manager send DTMF transmissions using           |  |  |
|                                | RFC 2833.                                                     |  |  |
|                                | Enter "n" to disallow direct IP-IP endpoint connections       |  |  |
|                                | (shuffling). This value was chosen due limitations inherit to |  |  |
| Direct IP-IP Audio Connections | the network topology used for the test configuration. This    |  |  |
|                                | value should be set to "y" for configurations which allow     |  |  |
|                                | direct media.                                                 |  |  |

#### Table 5: Signaling-Group Parameters

| add signaling-group 86  |                   | Pag                    | e 1 of     | 1       |
|-------------------------|-------------------|------------------------|------------|---------|
|                         | SIGNALING         | GROUP                  |            |         |
|                         |                   |                        |            |         |
| Group Number: <b>86</b> | Group Type:       | sip                    |            |         |
|                         | Transport Method: | tcp                    |            |         |
| IMS Enabled? n          |                   |                        |            |         |
| IP Video? n             |                   |                        |            |         |
|                         |                   |                        |            |         |
|                         |                   |                        |            |         |
|                         |                   |                        |            |         |
|                         |                   |                        |            |         |
| Near-end Node Name:     | procr             | Far-end Node Name:     | Vodafone   |         |
| Near-end Listen Port:   | 5060              | Far-end Listen Port:   | 5060       |         |
|                         | F                 | ar-end Network Region: | 1          |         |
| Far-end Domain:         |                   |                        |            |         |
|                         |                   |                        |            | 10      |
|                         |                   | Bypass If IP Thresh    | old Exceed | ed? n   |
| DUME OVER ID.           | rtp-pavload       | Direct IR-IR Audio     | Connectio  | ne? n   |
| Socion Establishment T  | imor(min); 3      | ID Audio               | Unirpinni  | ns: n   |
| Enable Laver 3          | Tost 2 p          | IF AUGIO               | паттртинт  | 119; 11 |
| Fugble Paket 3          | Diest: II         | Altorpato Pout         | o Timor(co |         |
|                         |                   | Aiteinate Rout         | e iimer(se | c). 0   |

**Figure 11: Signaling Group Form** 

Use the **add trunk-group** <**n**> command, were **n** is an unused trunk number, to allocate a trunk group to be used as an interface to the Vodafone Office Voice SIP trunk. Use the parameters shown in the following table.

| Parameter                                           | Usage                                                                                                    |
|-----------------------------------------------------|----------------------------------------------------------------------------------------------------|
| Group Type (p.1)                                    | Enter "sip".                                                                                                    |
| Group Name (p.1)                                    | Assign a name for identification purposes.                                                                                                    |
| TAC (p.1)                                           | Enter the Trunk Access Code allocated in Figure 9                                                                                                    |
| Service Type (p.1)                                  | Enter "public-ntwrk".                                                                                                    |
| Signaling Group (p.1)                               | Enter the number of the signaling group allocated in <b>Figure 11</b> .                                                                                                    |
| Number of Members (p.1)                             | Enter a number large enough to support the maximum number of anticipated simultaneous calls to be handled by the SIP trunk.                                                                                  |
| Redirect On OPTIM Failure (p.2)                     | Enter a timeout value, in milliseconds, to recover<br>from failed responses for EC500. For the tested<br>configuration, the average response time was<br>7000ms, so a value of 9000ms was chosen.            |
| Preferred Minimum Session Refresh<br>Interval (p.2) | Enter "900" seconds, as required by the Vodafone<br>Office Voice SIP trunk interface. This should be half<br>of the Session Refresh Interval which is configured<br>for the Vodafone Office Voice SIP trunk. |
| Prepend '+' to Calling Number (p.4)                 | Enter "y".                                                                                                    |
| Send Transferring Party Information<br>(p.4)        | Enter "y".                                                                                                    |
| Send Diversion Header (p.4)                         | Enter "y".                                                                                                    |

#### Table 6: Trunk Group Parameters

| add trunk-group 86                                                                                                    | TRUNK GROUP                                                   | Page                                           | 1 of 21                 |  |
|----------------------------------------------------------------------------------------------------|---------------------------------------------------------------|------------------------------------------------|-------------------------|--|
| Group Number: 86<br>Group Name: VODAFONE<br>Direction: two-way<br>Dial Access? n<br>Queue Length: 0<br>Service Type: public-ntwrk | <b>Group Type:</b><br>COR:<br>Outgoing Display?<br>Auth Code? | sip CDR<br>1 TN: 1<br>n<br>Night Service:<br>n | Reports: y<br>TAC: *86  |  |
|                                                                                                    |                                                               | Signaling<br>Number of Me                      | Group: 86<br>ambers: 30 |  |

Figure 12: Trunk Group Form, p.1

add trunk-group 86 Page 2 of 21 Group Type: sip TRUNK PARAMETERS Unicode Name: auto Redirect On OPTIM Failure: 9000 SCCAN? n Digital Loss Group: 18 Preferred Minimum Session Refresh Interval(sec): 900

#### Figure 13: Trunk Group Form, p.2

| change trunk-group 86                                                                                                    |                                          | Page | 4 of | 21 |
|----------------------------------------------------------------------------------------------------|------------------------------------------|------|------|----|
| PROTOCOL VAR                                                                                                    | RIATIONS                                 |      |      |    |
| Mark Users as Phone?<br>Prepend '+' to Calling Number?<br>Send Transferring Party Information?<br>Network Call Redirection?<br>Send Diversion Header?<br>Support Request History?<br>Telephone Event Payload Type: | n<br><b>y</b><br>y<br>n<br><b>y</b><br>n |      |      |    |
|                                                                                                    |                                          |      |      |    |

Figure 14: Trunk Group Form, p.4

### 4.1.6. Outgoing Call Routing

For the test configuration, outgoing dialed numbers have the format 0<national number>, or 00<country code><number>. Use the **change feature-access-codes** command to assign dialed digit strings to feature access codes. Use a "0" as the leading digit of ARS numbers which provide access to the SIP trunk. Although this causes the leading "0" to be removed from the called party number, the "0" specified for the "Inserted Digits" parameter in the routing pattern (see Figure 17) restores it.

| change feature-access-codes                     | Page 1 of 6      |  |
|-------------------------------------------------|------------------|--|
| FEATURE ACCESS CC                               | DE (FAC)         |  |
| Abbreviated Dialing List1 Access Code:          |                  |  |
| Abbreviated Dialing List2 Access Code:          |                  |  |
| Abbreviated Dialing List3 Access Code:          |                  |  |
| Abbreviated Dial - Prgm Group List Access Code: |                  |  |
| Announcement Access Code:                       |                  |  |
| Answer Back Access Code:                        |                  |  |
| Attendant Access Code:                          |                  |  |
| Auto Alternate Routing (AAR) Access Code:       |                  |  |
| Auto Route Selection (ARS) - Access Code 1:     | O Access Code 2: |  |
| Automatic Callback Activation:                  | Deactivation:    |  |
| Call Forwarding Activation Busy/DA: All:        | Deactivation:    |  |
| Call Forwarding Enhanced Status: Act:           | Deactivation:    |  |
| Call Park Access Code:                          |                  |  |
| Call Pickup Access Code:                        |                  |  |
| CAS Remote Hold/Answer Hold-Unhold Access Code: |                  |  |
| CDR Account Code Access Code:                   |                  |  |
| Change COR Access Code:                         |                  |  |
| Change Coverage Access Code:                    |                  |  |
| Contact Closure Open Code:                      | Close Code:      |  |

Figure 15: Feature Access Code Form

Use the **change ars analysis** command to designate that all ars calls to German numbers beginning with "0" with a minimum length of "7" digits and a maximum length of "15" digits be routed via route pattern "86" using public numbering format ("pubu").

| change ars analysis O    |         |           |      |      | Page 1 of     | 2 |
|--------------------------|---------|-----------|------|------|---------------|---|
| ARS DIGIT ANALYSIS TABLE |         |           |      |      |               |   |
|                          |         | Location: | all  |      | Percent Full: | 0 |
|                          | -       |           |      |      |               |   |
| Dialed                   | Total   | Route     | Call | Node | ANI           |   |
| String                   | Min Max | Pattern   | Type | Num  | Reqd          |   |
| 049                      | 7 15    | 86        | pubu |      | n             |   |

| Figure | 16: | ARS | Digit | Analysis | <b>Table Form</b> |
|--------|-----|-----|-------|----------|-------------------|
|--------|-----|-----|-------|----------|-------------------|

Use the **change route-pattern** command to designate that calls routed via route pattern "86" be routed via trunk group "86", and that the "0" digit which was removed by the "Auto Route Selection Access Code 1", shown in **Figure 15**, should be restored as the leading digit of the called party number so that it has the format "00"<country code><number> or "0"<national number>.

| change route-pattern 86      | Page 1                                | of 3    |
|------------------------------|---------------------------------------|---------|
| Pattern Number               | : 1 Pattern Name: Vodafone            |         |
|                              | Secure SIP? n                         |         |
| Grp FRL NPA Pfx Hop Toll No. | Inserted D                            | CS/ IXC |
| No Mrk Lmt List Del          | Digits Q                              | SIG     |
| Dgts                         | I                                     | ntw     |
| 1:86 0 1                     | 0                                     | n user  |
| 2:                           |                                       | n user  |
| 3:                           |                                       | n user  |
| 4:                           |                                       | n user  |
| 5:                           |                                       | n user  |
| 6:                           |                                       | n user  |
|                              |                                       |         |
| BCC VALUE TSC CA-TSC ITC     | BCIE Service/Feature PARM No. Numberi | ng LAR  |
| 0 1 2 M 4 W Request          | Dgts Format                           |         |
|                              | Subaddress                            |         |
| 1:yyyyyn n rest              |                                       | none    |
| 2:yyyynn rest                |                                       | none    |
| 3:yyyynn rest                |                                       | none    |
| 4: yyyyyn n rest             |                                       | none    |
| 5:yyyynn rest                |                                       | none    |
| 6:yyyynn rest                |                                       | none    |

Figure 17: Route Pattern Form

Use the **change public-unknown-numbering** command to designate that the local FAX and the locally attached stations each be assigned public telephone numbers, as shown in **Figure 1**.

| change public- | unknown-num | pering 5     | Page 1 of 2    |                       |
|----------------|-------------|--------------|----------------|-----------------------|
| 5 1            | NUM         | BERING - PUB | LIC/UNKNOWN FO | )RMAT                 |
|                |             |              | Total          |                       |
| Ext Ext        | Trk         | CPN          | CPN            |                       |
| Len Code       | Grp(s)      | Prefix       | Len            |                       |
|                |             |              |                | Total Administered: 1 |
| 5 1029         | 86          | 312626       | 11             | Maximum Entries: 9999 |
|                |             |              |                |                       |

#### Figure 18: Public Unknown Numbering Form

# 4.1.7. Incoming Call Routing

Use the **change inc-call-handling-trmt trunk-group** command to map calls arriving from trunk group "86" from public numbering format to the extensions of the locally attached endpoints shown in **Figure 1**.

| change change | inc-call- | -handling- | trmt trunk-gro | oup 86    | Page | 1 of | 30 |
|---------------|-----------|------------|----------------|-----------|------|------|----|
|               |           | INCOMING   | CALL HANDLING  | TREATMENT |      |      |    |
| Service/      | Number    | Number     | Del Insert     | 5         |      |      |    |
| Feature       | Len       | Digits     |                |           |      |      |    |
| public-ntwrk  | 11 312    | 2626       | 6              |           |      |      |    |

#### Figure 19: Incoming Call Handling Treatment Form

### 4.1.8. Configure Codec Sets

Use the **change ip-codec-set** command to designate a codec set to be used for communication with the Vodafone Office Voice SIP trunk. Testing was done with both the G.729B and G.711A codecs, using the default of 2 frames per packet and a packet size of 20ms in both cases.

| Parameter           | Usage                                                                                                    |
|---------------------|----------------------------------------------------------------------------------------------------|
| Audio Codec (p. 1)  | Enter "G.729B" and "G.711A" as the codecs to be used for<br>communication with the Vodafone Office Voice SIP trunk. The<br>Vodafone IMS network supports G.729A, G.729B, and G.711A for<br>incoming calls, and makes outgoing calls with G.729B and G.711A<br>codecs. |
| FAX Mode (p. 2)     | Enter "t.38-standard" to specify that the T.38 standard should be<br>used to transmit FAX documents via the Vodafone Office Voice SIP<br>trunk.                                                                                                    |
| TDD/TTY Mode (p. 2) | Enter "off".                                                                                                    |

#### **Table 7: IP Codec Set Parameters**

Page 1 of 2 change change ip-codec-set 1 IP Codec Set Codec Set: 1 Audio Silence Frames Packet Suppression Per Pkt Size(ms) Codec 1: G.729B 2 20 n 2: G.711A 2 20 n

#### Figure 20: IP Codec Set Form, p.1

| change ip-codec-set                      | . 1                    |                         | Page | 2 of | 2 |
|------------------------------------------|------------------------|-------------------------|------|------|---|
|                                          | IP Codec S             |                         |      |      |   |
|                                          | Allow                  | Direct-IP Multimedia? n |      |      |   |
|                                          | Mode                   | Redundancy              |      |      |   |
| FAX                                      | t.38-standard          | 0                       |      |      |   |
| Modem                                    | off                    | 0                       |      |      |   |
| TDD/TTY                                  | off                    | 3                       |      |      |   |
| Clear-channel                            | n                      | 0                       |      |      |   |
| Modem<br><b>TDD/TTY</b><br>Clear-channel | off<br><b>off</b><br>n | 0<br>3<br>0             |      |      |   |

Figure 21: IP Codec Set Form, p.2

### 4.1.9. Configure IP Network Region

Use the **change ip-network-region**  $\langle x \rangle$  command to designate a network region to be used for the Vodafone Office Voice SIP trunk using the parameters shown in the following table, where  $\langle x \rangle$  is the network region assigned to the procr IP interface. In this case "1" is used, as the procr IP interface is assigned to a default network region of "1".

| Parameter            | Usage                                                             |
|----------------------|-------------------------------------------------------------------|
| Location             | Enter "1".                                                        |
| Authoritative Domain | Enter an appropriate domain name to be assigned to the SIP trunk. |
| Name                 | Enter a name to identify the region.                              |
| Codec Set            | Enter the number of the codec set defined in <b>Figure 20</b> .   |

#### Table 8: IP Network Region Parameters

```
Page 1 of 19
change change ip-network-region 1
                                  IP NETWORK REGION
  Region: 1
Location: 1
                   Authoritative Domain: vodafone.nl
   Name: FFM
MEDIA PARAMETERS
                                  Intra-region IP-IP Direct Audio: yes
                                 Inter-region IP-IP Direct Audio: yes
      Codec Set: 1
   UDP Port Min: 2048
                                               IP Audio Hairpinning? n
DIF Port Max: 3329
DIFFSERV/TOS PARAMETERS
Call Control PHR Value
                                            RTCP Reporting Enabled? y
 Call Control PHB Value: 46
Audio PHB Value: 46
RTCP MONITOR SERVER PARAMETERS
Use Default Server Parameters? y
        Video PHB Value: 26
802.1P/Q PARAMETERS
 Call Control 802.1p Priority: 6
        Audio 802.1p Priority: 6
        Video 802.1p Priority: 5
                                       AUDIO RESOURCE RESERVATION PARAMETERS
H.323 IP ENDPOINTS
                                                              RSVP Enabled? n
 H.323 Link Bounce Recovery? y
 Idle Traffic Interval (sec): 20
   Keep-Alive Interval (sec): 5
             Keep-Alive Count: 5
```

Figure 22: IP Network Region Form, p.2

# 4.1.10. Configure Telephone Stations

Use the **add station** command to allocate an IP station using the parameters shown in the following table. Repeat this for each of the locally attached stations shown in **Figure 1**.

| Parameter               | Usage                                                                        |
|-------------------------|------------------------------------------------------------------------------|
| Type (p. 1)             | Enter the type identifier of local telephone.                                |
| Security Code<br>(p. 1) | Enter the security code to be assigned to the station for security purposes. |
| Name (p. 1)             | Enter a name to identify the station or its user.                            |
| EC500 (p. 4)            | Add an EC500 button to activate/deactivate EC500.                            |

**Table 9: Station Parameters for IP Telephones** 

| Page 1 of                       | 5                                                                                                    |
|---------------------------------|----------------------------------------------------------------------------------------------------|
| STATION                         |                                                                                                    |
|                                 |                                                                                                    |
| Lock Messages? n BCC            | C: 0                                                                                                    |
| Security Code: 123456 Th        | v: 1                                                                                                    |
| Coverage Path 1: COM            | R: 1                                                                                                    |
| Coverage Path 2: COS            | 3: 1                                                                                                    |
| Hunt-to Station:                |                                                                                                    |
|                                 |                                                                                                    |
| Time of Day Lock Table:         |                                                                                                    |
| Personalized Ringing Pattern: 1 |                                                                                                    |
| Message Lamp Ext: 10292         |                                                                                                    |
| Mute Button Enabled? y          |                                                                                                    |
| Button Modules: 0               |                                                                                                    |
|                                 |                                                                                                    |
| Media Complex Ext:              |                                                                                                    |
| IP SoftPhone? n                 |                                                                                                    |
|                                 |                                                                                                    |
| IP Video? n                     |                                                                                                    |
| 11 (1000) 11                    |                                                                                                    |
|                                 |                                                                                                    |
| Customizable Labels? v          |                                                                                                    |
| Cuscomizable Labers: y          |                                                                                                    |
|                                 | Page 1 of<br>STATION Lock Messages? n BCC<br>Security Code: 123456 Th<br>Coverage Path 1: COP<br>Coverage Path 2: COS<br>Hunt-to Station: Time of Day Lock Table:<br>Personalized Ringing Pattern: 1<br>Message Lamp Ext: 10292<br>Mute Button Enabled? y<br>Button Modules: 0 Media Complex Ext:<br>IP SoftPhone? n<br>IP Video? n<br>Customizable Labels? y |

Figure 23: Station Form for IP Telephones, page 1

|         | _                                         |                                                                                                    | -                                                                                                    |
|---------|-------------------------------------------|----------------------------------------------------------------------------------------------------|----------------------------------------------------------------------------------------------------|
|         | Page                                      | 4 of                                                                                                    | 5                                                                                                    |
| STATION |                                           |                                                                                                    |                                                                                                    |
|         |                                           |                                                                                                    |                                                                                                    |
|         | Headset? n                                |                                                                                                    |                                                                                                    |
|         | Speaker? n                                |                                                                                                    |                                                                                                    |
|         | Mounting: d                               |                                                                                                    |                                                                                                    |
|         | Mountering. a                             |                                                                                                    |                                                                                                    |
| (       | Jora Length: U                            |                                                                                                    |                                                                                                    |
|         | Set Color:                                |                                                                                                    |                                                                                                    |
|         |                                           |                                                                                                    |                                                                                                    |
|         |                                           |                                                                                                    |                                                                                                    |
| List2:  | List3:                                    |                                                                                                    |                                                                                                    |
|         |                                           |                                                                                                    |                                                                                                    |
|         |                                           |                                                                                                    |                                                                                                    |
|         |                                           |                                                                                                    |                                                                                                    |
|         |                                           |                                                                                                    |                                                                                                    |
|         |                                           |                                                                                                    |                                                                                                    |
|         |                                           |                                                                                                    |                                                                                                    |
| 5:      |                                           |                                                                                                    |                                                                                                    |
| 6:      |                                           |                                                                                                    |                                                                                                    |
| 7:      |                                           |                                                                                                    |                                                                                                    |
| 8.      |                                           |                                                                                                    |                                                                                                    |
| 0.      |                                           |                                                                                                    |                                                                                                    |
|         |                                           |                                                                                                    |                                                                                                    |
|         |                                           |                                                                                                    |                                                                                                    |
|         | STATION<br>List2:<br>5:<br>6:<br>7:<br>8: | STATION<br>Headset? n<br>Speaker? n<br>Mounting: d<br>Cord Length: 0<br>Set Color:<br>List2:<br>List3:<br>5:<br>6:<br>7:<br>8: | STATION<br>Headset? n<br>Speaker? n<br>Mounting: d<br>Cord Length: 0<br>Set Color:<br>List2:<br>List3:<br>5:<br>6:<br>7:<br>8: |

Figure 24: Station Form for IP Telephones, page 4

Use the **change cor 1** command to allow local stations to make external calls by setting "Calling Party Restriction" to "none". This Class of Restriction is assigned to the stations which have access to the Vodafone Office Voice SIP trunk, as shown in **Figure 1**.

| Parameter                 | Usage                                                        |
|---------------------------|--------------------------------------------------------------|
| Calling Party Restriction | Enter "none" to allow local stations to make external calls. |

#### **Table 10: Class of Restriction Parameters**

| abanga gar 1                 | a<br>a                                | 1 of 22     |
|------------------------------|---------------------------------------|-------------|
| change cor r                 | r                                     | age I OI 23 |
|                              | CLASS OF RESTRICTION                  |             |
|                              |                                       |             |
| COR Number: 1                |                                       |             |
| COR Description:             |                                       |             |
|                              |                                       |             |
| FRL: 0                       | APLT?                                 | y v         |
| Can Be Service Observed? n   | Calling Party Restriction:            | none        |
| Can Be A Service Observer? n | Called Party Restriction:             | none        |
| Partitioned Group Number: 1  | Forced Entry of Account Codes?        |             |
| Partitudied Group Number. I  | Forced Entry of Account Codes:        | 11          |
| Priority Queuing? n          | Direct Agent Calling?                 | n           |
| Restriction Override: n      | one Facility Access Trunk Test?       | n           |
| Restricted Call List? n      | Can Change Coverage?                  | 'n          |
|                              |                                       |             |
| Access to MCT? y             | Fully Restricted Service?             | 'n          |
| Group II Category For MFC: 7 | -                                     |             |
| Send ANI for MFE? n          |                                       |             |
| ME ANT Drofiv.               | Automatic Charge Display?             | a           |
| HE ANI IICIIA.               | Rucomacic charge Dispitay:            | 11          |
| Hear System Music on Hold? y | PASTE (Display PBX Data on Phone)?    | n           |
| Can                          | Be Picked Up By Directed Call Pickup? | n           |
|                              | Can Use Directed Call Pickup?         | n           |
|                              | Group Controlled Restriction:         | inactive    |
|                              |                                       |             |
|                              |                                       |             |
|                              |                                       |             |

**Figure 25: Class of Restriction Form** 

Use the **change cos** command with the parameters shown in the following table for service class "1", which is assigned to the stations which forward calls via the SIP trunk. This Class of Service is assigned to the stations which have access to the Vodafone Office Voice SIP trunk, as shown in **Figure 1**.

| Parameter                 | Usage                                                       |
|---------------------------|-------------------------------------------------------------|
| Restrict Call Fwd-Off Net | Enter "n" to allow calls to be forwarded via the SIP trunk. |

| change cos                    |   |   |   |   |   |   |   |   |   |   |    | Pag | je | 1  | of | 2  |  |
|-------------------------------|---|---|---|---|---|---|---|---|---|---|----|-----|----|----|----|----|--|
| CLASS OF SERVICE              |   |   |   |   |   |   |   |   |   |   |    |     |    |    |    |    |  |
|                               |   |   |   |   |   |   |   |   |   |   |    |     |    |    |    |    |  |
|                               | 0 | 1 | 2 | 3 | 4 | 5 | 6 | 7 | 8 | 9 | 10 | 11  | 12 | 13 | 14 | 15 |  |
| Auto Callback                 | n | У | У | n | У | n | У | n | У | n | У  | n   | У  | n  | У  | n  |  |
| Call Fwd-All Calls            | n | У | n | У | У | n | n | У | У | n | n  | У   | У  | n  | n  | У  |  |
| Data Privacy                  | n | У | n | n | n | У | У | У | У | n | n  | n   | n  | У  | У  | У  |  |
| Priority Calling              | n | У | n | n | n | n | n | n | n | У | У  | У   | У  | У  | У  | У  |  |
| Console Permissions           | n | n | n | n | n | n | n | n | n | n | n  | n   | n  | n  | n  | n  |  |
| Off-hook Alert                | n | n | n | n | n | n | n | n | n | n | n  | n   | n  | n  | n  | n  |  |
| Client Room                   | n | n | n | n | n | n | n | n | n | n | n  | n   | n  | n  | n  | n  |  |
| Restrict Call Fwd-Off Net     | У | n | У | У | У | У | У | У | У | У | У  | У   | У  | У  | У  | У  |  |
| Call Forwarding Busy/DA       | n | n | n | n | n | n | n | n | n | n | n  | n   | n  | n  | n  | n  |  |
| Personal Station Access (PSA) | n | n | n | n | n | n | n | n | n | n | n  | n   | n  | n  | n  | n  |  |
| Extended Forwarding All       | n | У | n | n | n | n | n | n | n | n | n  | n   | n  | n  | n  | n  |  |
| Extended Forwarding B/DA      | n | У | n | n | n | n | n | n | n | n | n  | n   | n  | n  | n  | n  |  |
| Trk-to-Trk Transfer Override  | n | n | n | n | n | n | n | n | n | n | n  | n   | n  | n  | n  | n  |  |
| QSIG Call Offer Originations  | n | n | n | n | n | n | n | n | n | n | n  | n   | n  | n  | n  | n  |  |
| Contact Closure Activation    | n | n | n | n | n | n | n | n | n | n | n  | n   | n  | n  | n  | n  |  |
|                               |   |   |   |   |   |   |   |   |   |   |    |     |    |    |    |    |  |
|                               |   |   |   |   |   |   |   |   |   |   |    |     |    |    |    |    |  |

#### Table 11: Class of Service Parameters

#### **Figure 26: Class of Service Form**

# 4.1.11. Configure FAX Devices

Use the **add station** command to add the fax device show in **Figure 1** using the parameters shown in the following table.

| Parameter | Usage                                                                        |
|-----------|------------------------------------------------------------------------------|
| Туре      | Enter "2500" to assign an analog device.                                     |
| Port      | Enter the identifier for the analog port to which the FAX is to be attached. |
| Name      | Enter a name to identify the FAX or its user.                                |

#### Table 12: Station Parameters for FAX Device

| add station 10291                                            | Pag                                                                                            | ge 1 of 4                                       |  |
|--------------------------------------------------------------|------------------------------------------------------------------------------------------------|-------------------------------------------------|--|
|                                                              | STATION                                                                                        |                                                 |  |
| Extension: 10291<br>Type: 2500<br>Port: 01A0601<br>Name: FAX | Lock Messages? n<br>Security Code:<br>Coverage Path 1:<br>Coverage Path 2:<br>Hunt-to Station: | BCC: 0<br>TN: 1<br>COR: 1<br>COS: 1<br>Tests? y |  |
| STATION OPTIONS                                              |                                                                                                |                                                 |  |
| XOIP Endpoint type: auto                                     | Time of Day Lock Table:                                                                        |                                                 |  |
| Loss Group: 1<br>Off Premises Station? n                     | Message Waiting Indicato                                                                       | pr: none                                        |  |
| Survivable COR: internal<br>Survivable Trunk Dest? y         |                                                                                                |                                                 |  |

#### **Figure 27: Station Form for FAX Device**

### 4.1.12. Configure EC500

Use the **change feature-access-codes** command to allocate feature access codes to control the operation of EC500, using the parameters shown in the following table.

| Parameter                        | Usage                                                   |  |
|----------------------------------|---------------------------------------------------------|--|
| EC500 Self-Administration Access | Enter an unused access code.                            |  |
| Codes                            |                                                         |  |
| Enhanced EC500 Activation        | Enter the code which is to be used to activate EC500.   |  |
| Deactivation                     | Enter the code which is to be used to deactivate EC500. |  |

**Table 13: Station Parameters for FAX Device** 

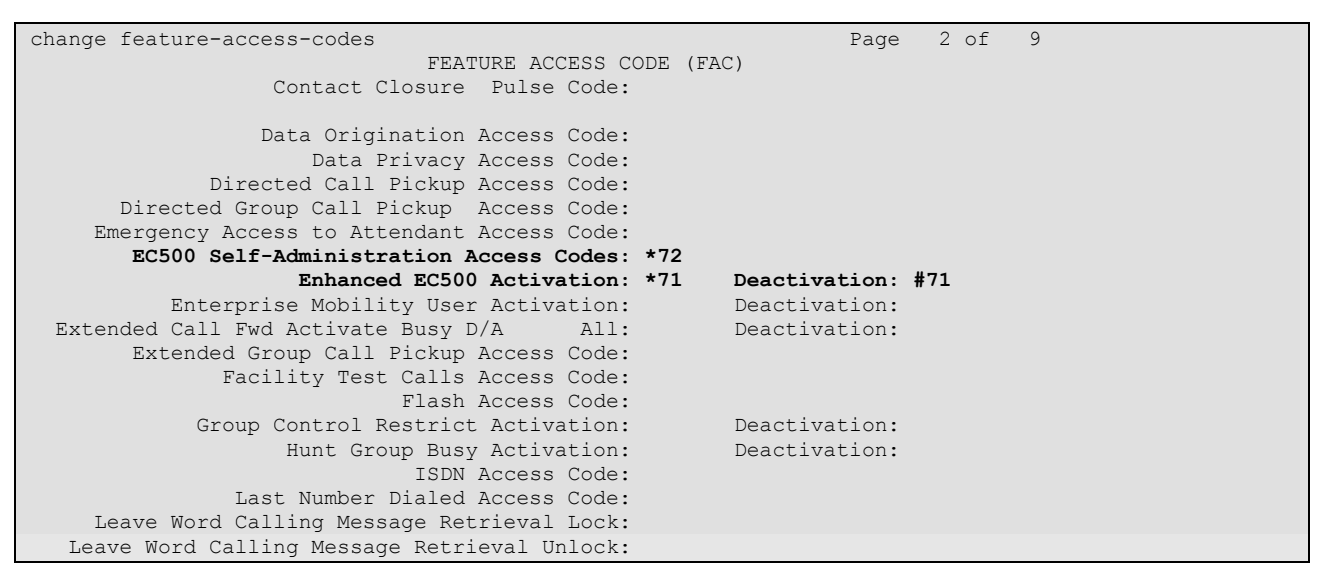

#### **Figure 28: Station Form for FAX Device**

Enter the **change telecommuting-access** command to specify the extension that is to be dialed from mobile phones to perform EC500 commands.

| change telecommuting-access           | Page | 1 of | 1 |
|---------------------------------------|------|------|---|
| TELECOMMUTING ACCESS                  |      |      |   |
|                                       |      |      |   |
| Telecommuting Access Extension: 10299 |      |      |   |
|                                       |      |      |   |

Figure 29: Telecommuting-Access Form

Enter the **change off-pbx-telephone configuration-set** command to specify that "Cellular Voice Mail Detection" is not to be used.

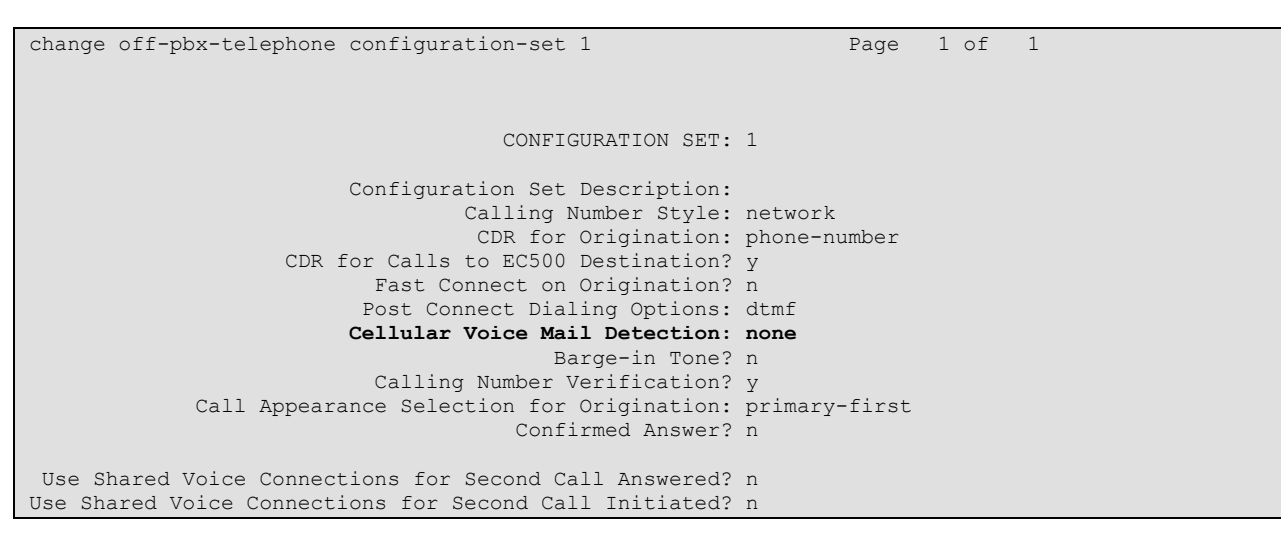

Figure 30: Off-Pbx-Telephone Configuration-Set Form

# 4.2. Avaya IP Telephones

All Avaya IP Telephones must be configured such that the default gateway is assigned to the IP address of the Access Router which provides access to the Vodafone Office Voice SIP trunk. Since Processor Ethernet is used for the tested configuration, the Server Address must be assigned to the Processor Ethernet address of the Avaya S8720 server pair. These values can either be assigned manually to each telephone, or automatically via DHCP.

# 5. General Test Approach and Test Results

The following issues were encountered during testing:

- For the tested configuration, the Vodafone Office Voice SIP trunk was configured to use the G.729A codec. However, it sends Session Description Protocol (SDP) records which contain media type 18 (G.729) which do not contain an "annex b" specification, thus implying the default codec of G.729B (see [6]). For this reason, Avaya Aura Communication Manager must be configured for the G.729B codec.
- Calls to local extensions which are forwarded via the Vodafone Office Voice SIP trunk will show a configurable administrative number (which is common for all local extensions) or will show the number of the caller as the calling party number. The number which is shown as calling party number depends on the provider of the destination.

# 6. Verification Steps

• Use the "status signaling-group <x>" command from the SAT terminal to verify that the "Group State" has a value of "in-service", where <x> is the number of the SIP trunk attached to the Vodafone Office Voice SIP trunk.

```
status signaling-group 86

STATUS SIGNALING GROUP

Group ID: 86

Group Type: sip

Signaling Type: facility associated signaling

Group State: in-service
```

Figure 31: Signaling-Group Status

- Verify that local extensions can call to and receive calls from endpoints attached to the PSTN and mobile networks.
- Verify the calling party number is presented correctly at the called endpoint for both incoming and outgoing calls.
- Verify that unanswered incoming calls can be dialed via the call log of the called endpoint.
- Verify that locally attached FAX devices can send and receive facsimile messages without dropouts.

# 7. Conclusion

These Application Notes contain instructions for configuring Avaya Aura Communication Manager to connect to the Vodafone Office Voice SIP trunk. All test cases passed with exceptions noted in **Section 5**.

# 8. Additional References

This section references documentation relevant to these Application Notes. The Avaya product documentation is available at <u>http://support.avaya.com</u>.

- [1] *Administering Avaya Aura™ Communication Manager*, January 2009, Issue 5.0, Document Number 03-300509.
- [2] Avaya Aura<sup>™</sup> Communication Manager Feature Description and Implementation, May 2009, Issue 7, Document Number 555-245-205.
- [3] Avaya Extension to Cellular User Guide Avaya Aura™ Communication Manager, April 2009, Issue 12, Document Number 210-100-700

Several Internet Engineering Task Force (IETF) standards RFC documents were referenced within these Application Notes. The RFC documents may be obtained at: <u>http://www.rfc-editor.org/rfcsearch.html</u>.

- [4] RFC 3261 SIP (Session Initiation Protocol), June 2002, Proposed Standard
- [5] RFC 2833 *RTP Payload for DTMF Digits, Telephony Tones and Telephony Signals*, May 2000, Proposed Standard
- [6] RFC 3555 MIME Type Registration of RTP Payload Formats, July 2003, IETF Standard

# Appendix A: Sample SIP INVITE Messages

These traces were captured using a port which mirrored the connection between the Avaya 8720 Processor Ethernet interface and the Vodafone Office Voice IMS network.

#### Incoming call:

```
Session Initiation Protocol
   Request-Line: INVITE sip:+31262610294@vodafone.nl;transport=udp;user=phone SIP/2.0
   Message Header
       Via: SIP/2.0/TCP 62.140.143.142:5060;branch=z9hG4bKr3lnni105891le46b7g0.1
        To: <sip:+31262610294@vodafone.nl;transport=UDP>
       From: <sip:+4969XXXX@vodafone.nl>;tag=SDie12001-t672bd
       Call-ID: SDie12001-37cabe839a593d07b64d2e4a56d04b1a-vrvvfv3
       CSeq: 2 INVITE
        Max-Forwards: 66
       Content-Length: 213
       Contact: <sip:jNetX@62.140.143.142:5060;transport=tcp>
       Content-Type: application/sdp
       Allow: INVITE, ACK, CANCEL, BYE, OPTIONS, PRACK
       Accept: application/sdp
        Supported: 100rel
        P-Asserted-Identity: <sip:+49697XXXX@vodafone.nl:5060;user=phone>
        Session-Expires: 1800
       Min-SE: 120
       Route: <sip:+31262610294;tgrp=pbx1;trunk-
context=vtc2@VTCenterprisePBX3i:5060;user=phone;tgrp=pbx1;trunk-context=vtc2;lr;transport=tcp>
   Message body
        Session Description Protocol
           Session Description Protocol Version (v): 0
           Owner/Creator, Session Id (o): - 1252047175 1252047175 IN IP4 62.140.143.142
           Session Name (s): Basic Session
           Connection Information (c): IN IP4 62.140.143.142
           Time Description, active time (t): 0 0
           Media Description, name and address (m): audio 10304 RTP/AVP 0 8 18 99 102
           Media Attribute (a): rtpmap:99 telephone-event/8000
           Media Attribute (a): rtpmap:102 G726-32/8000
           Media Attribute (a): ptime:20
```

#### Outgoing call:

```
Session Initiation Protocol
Request-Line: INVITE sip:004915209160351062.140.143.142 SIP/2.0
Message Header
    From: "extn 10293" <sip:+31262610293@vodafone.nl>;tag=8046a4b567aede1b4114a99516f00
    To: "004915209160351" <sip:00491520916XXXX@62.140.143.142>
   Call-ID: 8046a4b567aede1b5114a99516f00
   CSeq: 1 INVITE
    Max-Forwards: 61
    Route: <sip:62.140.143.142;lr;phase=terminating;transport=tcp>
    Record-Route: <sip:213.XXX.YYY.140;lr;transport=tcp>
    Via: SIP/2.0/TCP 213.XXX.YYY.140;branch=z9hG4bK8046a4b567aede1b6114a99516f00
    User-Agent: Avaya CM/R015x.02.0.947.3
    Supported: timer, replaces, join, 100rel
    Allow: INVITE, CANCEL, BYE, ACK, PRACK, SUBSCRIBE, NOTIFY, REFER, OPTIONS, INFO, PUBLISH
    Contact: "extn 10293" <sip:+31262610293@213.XXX.YYY.140;transport=tcp>
    Session-Expires: 1800; refresher=uac
   Min-SE: 1800
    P-Asserted-Identity: "extn 10293" <sip:+31262610293@vodafone.nl>
    Accept-Language: en
    P-Charging-Vector: icid-value="AAS:257-b5a446801deae67994a11b36f51"
    Content-Type: application/sdp
    Alert-Info: <cid:internal@invalid.unknown.domain>;avaya-cm-alert-type=internal
    Content-Length: 169
Message body
   Session Description Protocol
        Session Description Protocol Version (v): 0
        Owner/Creator, Session Id (o): - 1 1 IN IP4 213.160.12.140
        Session Name (s): -
        Connection Information (c): IN IP4 213.160.12.133
        Bandwidth Information (b): AS:64
        Time Description, active time (t): 0 0
        Media Description, name and address (m): audio 2216 RTP/AVP 18 127
        Media Attribute (a): rtpmap:18 G729/8000
        Media Attribute (a): rtpmap:127 telephone-event/8000
```

#### ©2009 Avaya Inc. All Rights Reserved.

Avaya and the Avaya Logo are trademarks of Avaya Inc. All trademarks identified by ® and <sup>TM</sup> are registered trademarks or trademarks, respectively, of Avaya Inc. All other trademarks are the property of their respective owners. The information provided in these Application Notes is subject to change without notice. The configurations, technical data, and recommendations provided in these Application Notes are believed to be accurate and dependable, but are presented without express or implied warranty. Users are responsible for their application of any products specified in these Application Notes.

Please e-mail any questions or comments pertaining to these Application Notes along with the full title name and filename, located in the lower right corner, directly to the Avaya DevConnect Program at <u>devconnect@avaya.com</u>.